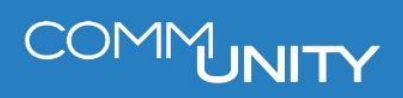

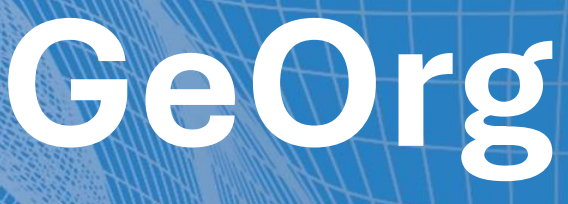

# BCM-COCKPIT (/CUERP/BCMCOCK)

BENUTZERHANDBUCH STAND 06/2025

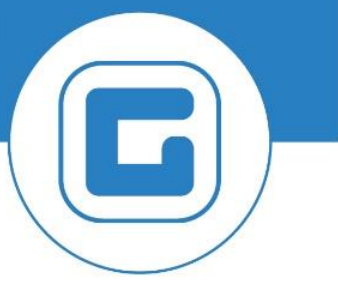

COMM-UNITY.AT

MASSGESCHNEIDERTE IT-LÖSUNGEN FÜR DIE MODERNE VERWALTUNG.

### SEIT 2001.

HANDBUCHVERSION: 1.3

IMPRESSUM © Comm-Unity EDV GmbH 2025 Alle Rechte vorbehalten. Jede Art der Vervielfältigung oder die Weitergabe an Dritte ist ohne schriftliche Genehmigung des Herausgebers nicht gestattet.

# COMMUNITY

# Inhalt

| Inhalt                                                       |    |  |  |  |  |  |  |  |  |
|--------------------------------------------------------------|----|--|--|--|--|--|--|--|--|
| 1 Umstellung auf BCM (Bank Communication Management)         | 6  |  |  |  |  |  |  |  |  |
| 2 BCM-Cockpit (/CUERP/BCMCOCK)                               | 7  |  |  |  |  |  |  |  |  |
| 2.1 Freigabe von Datenträgern                                | 7  |  |  |  |  |  |  |  |  |
| 2.1.1 Freigabeschritte für Verfüger                          | 12 |  |  |  |  |  |  |  |  |
| 2.1.1.1 Freigabe oder Ablehnung durchführen                  | 13 |  |  |  |  |  |  |  |  |
| 2.1.1.2 Freigabe zurücknehmen                                | 14 |  |  |  |  |  |  |  |  |
| 2.1.2 Übertragungsfreigabe durch BuchhalterIn/KassenführerIn | 14 |  |  |  |  |  |  |  |  |
| 2.1.3 Übertragung an Bank                                    | 15 |  |  |  |  |  |  |  |  |
| 2.1.4 Übertragung an die Bank fehlgeschlagen                 | 17 |  |  |  |  |  |  |  |  |
| 2.1.4.1 FI-Datenträger                                       | 17 |  |  |  |  |  |  |  |  |
| 2.1.4.2 PSCD-Datenträger                                     | 18 |  |  |  |  |  |  |  |  |
| 2.2 Abgelehnte Datenträger stornieren                        | 19 |  |  |  |  |  |  |  |  |
| 2.3 Externe Datenträger                                      | 19 |  |  |  |  |  |  |  |  |
| 2.3.1 Import externer Datenträger                            | 19 |  |  |  |  |  |  |  |  |
| 2.3.2 Externe Datenträger entfernen                          | 21 |  |  |  |  |  |  |  |  |
| 2.4 Zahlungsnachweis erstellen                               | 21 |  |  |  |  |  |  |  |  |
| 2.5 Absprung in den Kontoauszug                              | 24 |  |  |  |  |  |  |  |  |
| 2.6 Obsolete Datenträger                                     | 25 |  |  |  |  |  |  |  |  |
| 2.7 Monitoring                                               | 26 |  |  |  |  |  |  |  |  |

# COMMUNITY

# 1 Umstellung auf BCM (Bank Communication Management)

Mit Umstellung auf BCM (Bank Communication Management) wird für die Erstellung des Zahlvorschlages und die Durchführung des Zahllaufes, mit anschließender Datenträgererstellung, eine neue Transaktion eingeführt.

GUT ZU WISSEN: Genauere Informationen können dem Handbuch "Zahlungsdatenträger erstellen (F110)" aus dem Kundenportal entnommen werden.

Das manuelle Herunterladen und Importieren des Datenträgers im elektronischen Banking entfallen. Ebenso die anschließenden Freigaben der Verfügungsberechtigten mittels TAN oder Ähnlichem. Stattdessen werden die Freigabeschritte von Verfüger 1 und Verfüger 2 (meist BürgermeisterIn und FinanzreferentIn) zukünftig über das BCM-Cockpit abgewickelt. Die Übermittlung der Datenträger an die Bank erfolgt im Anschluss direkt aus GeOrg ohne weitere manuelle Schritte im Online-Banking.

# 2 BCM-Cockpit (/CUERP/BCMCOCK)

# 2.1 Freigabe von Datenträgern

Im BCM-Cockpit erfolgen 3 Freigabeschritte:

- 1. Freigabe Verfüger 1
- 2. Freigabe Verfüger 2
- 3. Datenträger für die Übermittlung an Bank freigeben

**HINWEIS**: Die Reihenfolge in der die Freigaben von Verfüger 1 und 2 erfolgen ist nicht relevant. Voraussetzung für die Übermittlung an die Bank ist, dass die Freigabe von zwei unterschiedlichen Verfügern erfolgt ist.

Die Freigabe für die abschließende Übermittlung des Datenträgers an die Bank erfolgt im Anschluss an die Verfüger-Freigaben durch die verantwortliche BuchhalterIn (KassenführerIn).

Im Menü ist die Transaktion **BCM-Cockpit (/CUERP/BCMCOCK)** für jeden der drei unterschiedlichen Bearbeiter unter folgendem Pfad zu finden:

| Buchhaltung           |                     |                                               |
|-----------------------|---------------------|-----------------------------------------------|
| Übersicht             | Kreditorenbuchhalt  | Zahlungsverkehr BCM                           |
| Arbeitsplatzübersicht | Stammdaten Kreditor | Übersichtsseite                               |
| Stammdaten            | Eingangsrechnung    | Maschineller Zahlungsverkehr                  |
| Hauptbuchhaltung      | Zahlungsverkehr     | (F110)                                        |
| Kreditorenbuchhaltung | Zahlungsverkehr BCM | anzeigen/bearbeiten (FBZ0)                    |
| Bankbuchhaltung       |                     | Bankkommunikation Cockpit<br>(/CUERP/BCMCOCK) |

Am Selektionsbild können neben dem Buchungskreis **(1)** noch weitere Einschränkungen vorgenommen werden:

| Bankkommunikation C        | ockpit |       |
|----------------------------|--------|-------|
| 🅸 🔁                        |        |       |
| Auswahl der Zahlungsträger |        |       |
| Buchungskreis              | 1 z001 |       |
| Quelle                     | 2      | bis 📄 |
| Angelegt am                | 3      | bis 📑 |
| Status                     | 4      | bis 📄 |
| Belegnummer                | 5      | bis 📑 |
|                            |        |       |

(2) Bei Quelle kann zwischen unterschiedlichen Datenträgertypen unterschieden werden:

| Quelle | Kurzbeschreibung |                                                                                                    |
|--------|------------------|----------------------------------------------------------------------------------------------------|
| FI     | FI Zahllauf      | Überweisungsdatenträger, welche mit der Transaktion <b>Maschineller Zahlungsverkehr (F110)</b> erstellt wurden. |
| EX     | Extern           | Datenträger aus externen Programmen, welche manuell in<br>das BCM-Cockpit importiert wurden. zB Löhne/Gehälter  |
| PS     | PSCD             | Datenträger aus dem Bereich Steuern/Abgaben. zB<br>Einzugsdatenträger oder Auszahlung von Guthaben              |

(3) Hier kann ein bestimmtes Datumsintervall gefiltert werden.

(4) Folgende Status stehen zur Auswahl:

| Status | Kurzbeschreibung       | Bedeutung                                                                                                    |
|--------|------------------------|----------------------------------------------------------------------------------------------------|
| 0      | Neu                    | Datenträger wurde neu erstellt (oder eine<br>externe Datei importiert) und es ist noch keine<br>Freigabe erfolgt. |
| 5      | Obsolet                | Datenträger, welche weder "Freigegeben"<br>noch "Abgelehnt", sondern als "Obsolet"<br>gekennzeichnet wurden.      |
| 7      | Abgelehnt vor Freigabe | Datenträger abgelehnt wurde, ohne dass<br>dieser von einem Zeichnungsberechtigten<br>bearbeitet wurde.            |
| 10     | In Freigabe            | Freigabe zum Teil erfolgt.                                                                                        |

| Status | Kurzbeschreibung                  | Bedeutung                                                                                              |
|--------|-----------------------------------|----------------------------------------------------------------------------------------------------|
| 20     | Freigegeben                       | Freigabe vollständig – idR Freigabe durch beide<br>Verfüger.                                           |
| 30     | Fertig für Übertragung            | Kennzeichen für Übermittlungsfreigabe wurde<br>gesetzt.                                                |
| 35     | Übertragung eingeplant            | Übertragung wurde nicht sofort gestartet,<br>sondern zu einem bestimmten Zeitpunkt<br>eingeplant.      |
| 40     | Übertragung an Bank erfolgt       | Übertragung wurde gestartet und Datenträger<br>konnte technisch korrekt an Bank übermittelt<br>werden. |
| 41     | Bankübertragung<br>fehlgeschlagen | Übertragung wurde mit Fehlern abgebrochen.<br>Bitte Online-Ticket aufgeben.                            |
| 50     | Exportiert                        | Exportierte Datenträger können beispielsweise manuell in ELBA hochgeladen werden.                      |
| 70     | Abgelehnt                         | Datenträger wurde nicht freigegeben, sondern von einem der Bearbeiter abgelehnt.                       |
| 75     | Ausgleichsbelege storniert        | Nach Ablehnung eines Datenträgers wurden die dazugehörigen Ausgleiche storniert.                       |

(5) Jedem Datenträger wird eine eindeutige fortlaufende Nummer vergeben. Ist diese Nummer bekannt, so kann diese auch direkt selektiert werden.

Mit **Ausführen** Werden die Daten zum Buchungskreis geladen:

| Bankkommunikation Cod      | ckpit       |     |  |
|----------------------------|-------------|-----|--|
| <b>1</b>                   |             |     |  |
|                            |             |     |  |
| Auswahl der Zahlungsträger |             |     |  |
| Buchungskreis              | <b>2001</b> |     |  |
| Quelle                     |             | bis |  |
| Angelegt am                |             | bis |  |

In der Registerkarte **Zahlungsdaten bearbeiten** werden alle Datenträger des jeweiligen Buchungskreises unabhängig vom Status angezeigt:

| Г | Ban  | kko        | mmuni     | ikation | n Alia  | belieb         |        |                    |               |         |         |        |                |         |                  |            |                 |              |                   |        |
|---|------|------------|-----------|---------|---------|----------------|--------|--------------------|---------------|---------|---------|--------|----------------|---------|------------------|------------|-----------------|--------------|-------------------|--------|
| Γ |      |            |           |         |         |                |        |                    |               |         |         |        |                |         |                  |            |                 |              |                   |        |
| E | 7    | (ablup)    | edaton he | arbai   | Monitor | ina            |        |                    |               |         |         |        |                |         |                  |            |                 |              |                   |        |
| 1 | 14   | amony      | puacen be | albei   | MONICO  | ing            |        |                    |               |         |         |        |                |         |                  |            |                 |              |                   | _      |
|   |      | <b>a</b> 1 | <u>a</u>  |         |         | <b>6 8 6</b> 5 | 20     |                    | <b>x</b> . %. |         |         | E.     | . 🖪 . 🕤 . (    | 😐 Ühert | ragung an Bank   | 🗘 Ühertra  | anunnsstatus an | Bank rückse  | tzen              |        |
|   | EL F | EuKr.      | DT-Nr     | Notizen | Quelle  | Format         | Status | Status Bezeichnung | Status        | Hausban | Anz.Tr. | ₽ B    | etrag Hauswähr | Überw-A | Art Ausführung a | n Identif. | Transfertermin  | Transferzeit | Ref. Finreichung  | Ang    |
|   | Ĩ    |            | 159       |         | PS      | SEPA_CT        | ۵      | Neu                | 0             | RB01    | 2       |        | 630,00         | TRF     | 24.08.2022       | JR_E2M     |                 | 00:00:00     | 0000066113-000001 | 1 24.0 |
| Ш |      |            |           |         |         | SEPA_CT        |        |                    |               |         |         | •      | 630,00         |         |                  |            |                 |              |                   |        |
|   |      | 100        | 163       |         |         | SEPA_DD        | ۵      | Neu                |               | RB01    | 1       |        | 666,00         | DD      | 11.01.2023       | JR2 M      |                 | 00:00:00     | 0000066517-000001 | l 11.0 |
|   |      | 10.0       | 162       |         |         |                | ۰      | Neu                |               | RB01    | 1       |        | 250,00         | DD      | 11.01.2023       | JR1 M      |                 | 00:00:00     | 0000066416-000001 | 11.0   |
|   |      |            |           |         |         | SEPA_DD        |        |                    |               |         |         | 1 de 1 | 916,00         |         |                  |            |                 |              |                   |        |
|   |      |            |           |         | PS 2    | 3              | L      |                    |               |         |         | 22 J   | 1.546,00       |         |                  |            |                 |              |                   |        |
|   |      |            |           |         |         |                |        |                    | 0 2           | 4       |         |        | 1.546,00       |         |                  |            |                 |              |                   |        |
|   |      |            | 152       |         | FI      | SEPA_CT        |        | Obsolet            | 5             | RB01    | 1       |        | 3.298,90       | TRF     | 29.07.2022       | JR1        |                 | 00:00:00     | 1000078218        | 09.0   |
|   |      |            | 149       |         |         |                |        | Obsolet            |               | RB01    | 1       |        | 337.369,00     | TRF     | 28.07.2022       | JR         |                 | 00:00:00     | 1000077621        | 28.0   |
|   |      |            | 147       |         |         | CEDA CT. D     |        | ODSOIEC            |               | KB01    | 1       |        | 3.060,00       | TRF     | 13.07.2022       | AK         |                 | 00:00:00     | 1000077217        | 20.0   |
|   | -    | SEPA_CT Z  |           |         |         |                |        |                    |               | -       |         |        | 343.727,90     |         |                  |            |                 |              |                   |        |
|   |      |            |           |         | 11 6    |                | -      |                    | 5 .0          |         |         |        | 343 727 90     |         |                  |            |                 |              |                   |        |
|   |      | 10.0       | 157       |         | FT      | SEPA CT        |        | Freigegeben        | 20            | RB01    | 1       |        | 2.060.00       | TRE     | 24.08.2022       | AR         |                 | 00:00:00     | 1000079219        | 24.0   |
|   |      | 10.0       | 150       |         |         | our record     |        | Freigegeben        |               | RB01    | 1       |        | 337.369.00     | TRF     | 28.07.2022       | JR         |                 | 00:00:00     | 1000077823        | 28.0   |
|   |      |            | 142       |         |         |                |        | Freigegeben        |               | RB02    | 1       |        | 1.100,00       | TRF     | 24.03.2022       | AR         |                 | 00:00:00     | 1000076014        | 13.0   |
|   |      |            | 121       |         |         |                |        | Freigegeben        |               | RB01    | 1       |        | 1.100,00       | TRF     | 24.03.2022       | AR         |                 | 00:00:00     | 1000074618        | 24.0   |
|   |      |            |           |         |         | SEPA_CT        |        |                    |               |         |         | •      | 341.629,00     |         |                  |            |                 |              |                   |        |

Zu jedem Datenträger werden wichtige Informationen bereits in der Übersicht dargestellt:

|   | Zahlungs | sdaten bea | arbei 🚺 | Ionitorin | g       |            |                       |    |       |          |         |    |                 |                      |               |          |                             |                  |             |          |           |
|---|----------|------------|---------|-----------|---------|------------|-----------------------|----|-------|----------|---------|----|-----------------|----------------------|---------------|----------|-----------------------------|------------------|-------------|----------|-----------|
|   |          |            |         |           |         | •          |                       |    |       |          | -       |    |                 | •                    |               | •        |                             | •                |             |          |           |
| н | 😫 🔮      |            |         |           |         | <b>1</b> 2 | -0007.2.              | ×. | (j) _ |          | - 0     | Ľ  | 🚕 Ü 🔮 ragung a  | an <mark>es</mark> k | 20 ragung     | ssees ar | hk rücksetzen               | . 🙂              | 14          |          |           |
| L | B BuKr.  | Belegn     | Notizen | Quele     | Format  | Statu      | is Status Bezeichnung | S  | at*   | Hausbank | Anz.Tr. | ε  | Betrag Hauswähr | Übenv-A              | rt Ausführ.am | Identif. | Transfertermin Transferzeit | Ref. Einreichung | Angelegt am | Uhrzeit  | Angel.von |
| L |          | 124        |         | FI        | SEPA_CT | ٢          | Neu                   | 0  |       | RB01     | 1       |    | 1.100,00        | TRF                  | 24.03.2022    | AR3      | 00:00:00                    | 1000075215       | 24.03.2022  | 09:32:45 | CUALERIE  |
| н |          |            |         |           | SEPA_CT | _          |                       |    |       |          |         |    | 1.100,00        |                      |               |          |                             |                  |             |          |           |
| L |          |            |         | FI 📇      |         |            |                       |    |       |          |         | 11 | 1.100,00        |                      |               |          |                             |                  |             |          |           |
| L |          |            |         |           |         |            |                       | 0  | -     |          |         |    | 1.100,00        |                      |               |          |                             |                  |             |          |           |
| н | <u>–</u> |            |         |           |         |            |                       |    |       |          |         |    | 1.100,00        |                      |               |          |                             |                  |             |          |           |

(1) Die eindeutige *Belegnummer* wird für jeden neu erstellten Datenträger automatisch vergeben.

(2) Mittels Doppelklicks auf die Checkbox kann auf die Übersicht der Notizen abgesprungen werden. Notizen können als *Allgemeine Notiz* oder *Ablehnung* definiert werden. Nach Eingabe des Textes wird dieser mittels Button *Übernehmen* gesichert:

| 1                                             | 3              |
|-----------------------------------------------|----------------|
| Algemeine Notiz                               | 🖌 🗹 Übernehmen |
| <u>A</u> llgemeine Notiz<br><u>A</u> blehnung |                |
| neue Notiz zu Date                            | nträger 2      |

(3) In der Spalte *Quelle* ist ersichtlich, ob es sich um Überweisungsdatenträger (FI), Datenträger aus dem Bereich Steuern/Abgaben (PS) oder einen extern erstellten Datenträger (EX) handelt.

(4) Das Format **SEPA\_CT** weist auf einen Auszahlungs- und **SEPA\_DD** auf einen Einzugsdatenträger hin.

(5) Über den Status ist ersichtlich, ob ein Datenträger noch zu bearbeiten ist oder bereits an die Bank übermittelt wurde.

(6) Über die Hausbank ist ersichtlich, an welche Bank der Datenträger übermittelt wird und von welcher auch zB die Überweisung getätigt wird.

(7) Die Spalte *Anzahl der Transaktionen* spiegelt die Anzahl der enthaltenen Einzelbeträge wider. In diesem Beispiel ist im Überweisungsdatenträger nur eine Zahlung enthalten.

(8) Gesamtbetrag des Datenträgers.

(9) Bei der Überweisungsart wird hauptsächlich zwischen **TRF-Überweisung** und **DD Einzug** unterschieden.

(10) Das Ausführungsdatum gibt Aufschluss darüber, wann der entsprechende Zahllauf erzeugt wurde.

(11) Die Identifikation des Zahllaufes über die Transaktion **Maschineller Zahllauf (F110)** oder aus dem PSCD wird ebenso angezeigt.

(12) Ein Datenträger kann sofort an die Bank übermittelt werden, oder zu einem bestimmten späteren Zeitpunkt. Wird der Datenträger für eine Übermittlung zu einem späteren Zeitpunkt eingeplant, so sind diese Felder entsprechend befüllt.

(13) Die **Referenz der Einreichung** wird mit dem Datenträger mitübermittelt und scheint in weiterer Folge im Verwendungszweck der tatsächlichen Überweisung am elektronischen Kontoauszug auf.

(14) Anlagedaten zum Datenträger.

Wenn aus dem PSCD-Rückzahlungen Rückzahlungsanforderung erfolgen, kann direkt in die Rückzahlungsanforderung abgesprungen werden.

| PS | SEPA_CT | 🥑 Übertragung an Bank erfolgt | RB01 | 1 | 35,10 Überweisung 19.08.2023  | JOB_SM | 00:00:00 |
|----|---------|-------------------------------|------|---|-------------------------------|--------|----------|
|    |         | 🥑 Übertragung an Bank erfolgt | RB01 | 1 | 80,58 Überweisung 16.08.2023  | JOB_SM | 00:00:00 |
|    |         | ( Übortragung an Pank orfolgt | DD01 | 1 | 107-20 Überweisung 20.07-2022 | 10P CM | 00.00.00 |

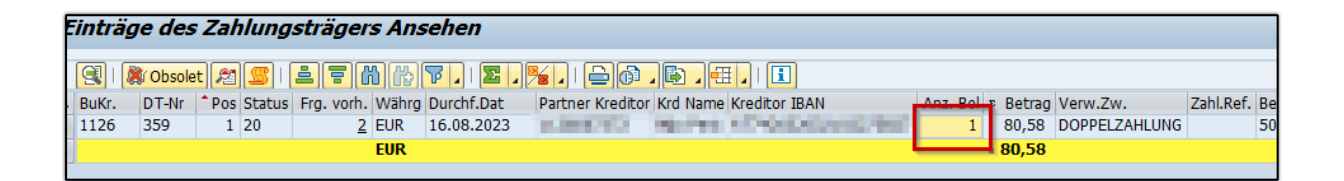

| ľ  | PSCD Belege                                                          | PSCD Belege zum Zahlungsträger |         |          |          |        |            |           |                  |                  |               |            |       |        |                 |            |               |                 |     |
|----|----------------------------------------------------------------------|--------------------------------|---------|----------|----------|--------|------------|-----------|------------------|------------------|---------------|------------|-------|--------|-----------------|------------|---------------|-----------------|-----|
| ŀ  | 역   🛷 Zahlungsrachwes   흐루 🐘 () ( 후, ,   후, ,   두 () , 후, , 땐, ,   1 |                                |         |          |          |        |            |           |                  |                  |               |            |       |        |                 |            |               |                 |     |
| E. | Belegnummer                                                          | Pos HVorg.                     | Vorgang | Teilvorg | j. Währg | Betrag | Noch offen | StatSchl. | Kurzbeschreibung | Geschäftspartn.  | Vertragskonto | Vertrag SP | AugWä | AugBt  | Nettofälligkeit | AusglBeleg | Buchdat.Ausgl | Instruction ID  | Tex |
|    | 5502425120                                                           | 1 0060                         | Akonto  | 0100     | EUR      | 80,58- | 0,00       |           |                  | NORMAL PROPERTY. | March 1997    |            | EUR   | 80,58- | 14.08.2023      | 5006652540 | 20.08.2023    | 02-005006652540 |     |

Folgende wichtige Funktionen stehen über die Symbolleiste zur Verfügung:

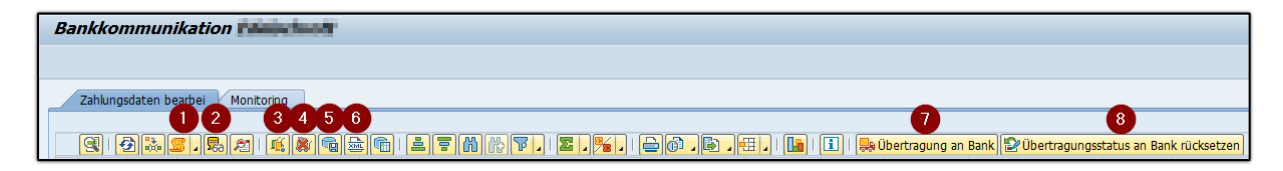

(1) Statushistorie zum Datenträger inklusive Freigabehistorie

| Frei  | gab   | ehist  | orie für 9  | 7 D       | atenträg | erebene          |            |                  |          |                             |
|-------|-------|--------|-------------|-----------|----------|------------------|------------|------------------|----------|-----------------------------|
| DT-Nr | lfdNr | Status | Angelegt am | Angel.von | Uhrzeit  | Transaktionscode | Stat.Notiz | Vollst.Name      | Status   | Status Bezeichnung          |
| 97    | 1     | 0      | 22.09.2022  | 1.0104741 | 07:14:06 | /CUERP/BCMCOCK   |            | Etta Martin      | ♦        | Neu                         |
| 97    | 2     | 10     | 22.09.2022  | 1.000.000 | 07:14:12 | /CUERP/BCMCOCK   |            | E                | Δ        | In Freigabe                 |
| 97    | 3     | 20     | 22.09.2022  | 1.046.044 | 07:14:43 | /CUERP/BCMCOCK   |            | Inter Internal I |          | Freigegeben                 |
| 97    | 4     | 30     | 22.09.2022  | 1         | 07:15:11 | /CUERP/BCMCOCK   |            | E and a second   |          | Fertig für Übertragung      |
| 97    | 5     | 40     | 22.09.2022  | 1.000.000 | 07:15:23 | /CUERP/BCMCOCK   |            | Ellen Innii      | <b>S</b> | Übertragung an Bank erfolgt |
|       |       |        |             |           |          |                  |            |                  |          |                             |

- (2) Änderungsbelege zum Datenträger
- (3) Übermittlungsfreigabe setzen
- (4) Übermittlungsfreigabe rücksetzen

Diese Funktion steht nur für Datenträger mit dem Status **30 Fertig für Übertragung** zur Verfügung.

(5) XML-Download

Datenträger deren Übermittlung an die Bank fehlgeschlagen ist (Status **41 Übertragung an Bank fehlgeschlagen**), können heruntergeladen und im Bedarfsfall manuell im elektronischen Banking importiert werden.

(6) XML anzeigen

(7) Übertragung an Bank

Je nach festgelegtem Startzeitpunkt kann die Übertragung an die Bank sofort oder zu einem späteren Zeitpunkt erfolgen.

(8) Übertragungsstatus an Bank rücksetzen

Diese Funktion steht nur für noch nicht von der Bank akzeptierte Datenträger zur Verfügung (entweder für eingeplante Datenträger oder wenn eine Mitteilung der Bank vorliegt, dass die Einspielung abgelehnt wurde).

#### 2.1.1 Freigabeschritte für Verfüger

Datenträger mit dem Status **Neu** sind noch von keinem Verfüger freigegeben und noch entsprechend zu bearbeiten.

Der Status *In Freigabe* 🛆 zeigt an, dass bereits eine teilweise Freigabe erfolgt ist. In der Regel fehlt noch die Freigabe eines zweiten Verfügers.

Datenträger mit dem Status *Freigegeben* sind bereits vollständig freigegeben und müssen, wie auch die nachfolgenden Status, von Verfügern nicht mehr bearbeitet werden.

#### Hinweis

Zur Übermittlung des Datenträgers an die Bank sind noch weitere Schritte erforderlich, die jedoch nicht von einem Verfüger, sondern von einem für den Zahllauf verantwortlichen Buchhalter durchzuführen sind.

Siehe dazu nachfolgendes Kapitel: "Datenträger an Bank übermitteln".

#### 2.1.1.1 Freigabe oder Ablehnung durchführen

Mittels Doppelklicks auf eine Datenträgerzeile werden die Details zum Datenträger geöffnet. Darin sind alle enthaltenen Positionen ersichtlich, welche einzeln kontrolliert und abschließend gesammelt markiert **(1)** und danach freigegeben **(2)** oder abgelehnt **(3)** werden können:

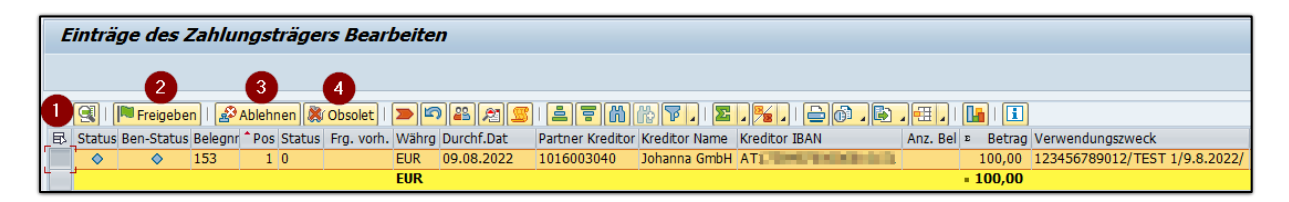

Sollte ein Datenträger irrtümlich im BCM-Cockpit landen, der aus etwaigen Gründen nicht verarbeitet werden soll/bzw. anderweitig verarbeitet wurde, kann dieser mittels Klick auf den Button "Obsolet" und Eingabe einer verpflichtenden Statusnotiz als obsolet gekennzeichnet werden. Der Datenträger erhält den neu eingeführten Status 5 – Obsolet **(4)** und kann nicht weiterverarbeitet werden.

**ACHTUNG**: Eine Freigabe oder Ablehnung von einzelnen Positionen ist nicht möglich! Es wird immer der gesamte Datenträger freigegeben oder abgelehnt.

Nach einer Ablehnung müssen die bereits gebuchten Ausgleichsbelege über das Kontextmenü storniert und der Zahlungsprozess mit einem neuerlichen Erstellen eines Zahlungsdatenträgers von vorne begonnen werden. Siehe dazu: Kapitel 2.2.

**HINWEIS**: Änderungen der Hausbank sind über das BCM-Cockpit nicht möglich. In solchen Fällen ist der Datenträger abzulehnen/zu stornieren und der Zahllauf neu zu starten.

Sollte sich eine Zahlung/Überweisung aus mehreren Belegen zusammensetzt (zB keine Einzelzahlung am Kreditor aktiv), so ist dies in der Spalte **Anzahl FI Belege** ersichtlich:

|   | Einträ | ge des    | Zal              | hlung  | sträge     | rs Be | arbeiten   |                         |               |               |            |                            |                          |           |
|---|--------|-----------|------------------|--------|------------|-------|------------|-------------------------|---------------|---------------|------------|----------------------------|--------------------------|-----------|
|   |        |           |                  |        |            |       |            |                         |               |               |            |                            |                          |           |
|   |        | 🍽 Freigeb | en               | 🌮 Able | ehnen   🛛  |       | 2 🔊 🖹      | <b>= ()</b> () <b>7</b> |               |               | 🚹   🚺      | ]                          |                          |           |
| E | BuKr.  | Belegnr   | <sup>^</sup> Pos | Status | Frg. vorh. | Währg | Durchf.Dat | Partner Kreditor        | Kreditor Name | Kreditor IBAN | Anz. FI Bl | <ul> <li>Betrag</li> </ul> | Verwendungszweck         | Zahl.Ref. |
|   | 1.000  | 55        | 1                | 20     | 1          | EUR   | 22.07.2021 | 1016003040              | Johanna GmbH  | AT            | 5          | 3.050,00                   | /ADV/010000028 22.7.2021 |           |
|   |        |           |                  |        |            | EUR   |            |                         |               |               | _          | 3.050,00                   |                          |           |

Mittels Doppelklicks auf diese Zelle, wird das Detail der enthaltenen Einzelbelege und etwaige dazugehörige Dokumente geöffnet:

| 1 | FI Belege z | um 2           | Zał        | hlung | gstra | äger       |       |            |                    |              |        |     |            |        |      |            |      |
|---|-------------|----------------|------------|-------|-------|------------|-------|------------|--------------------|--------------|--------|-----|------------|--------|------|------------|------|
|   |             |                |            |       |       |            |       |            |                    |              |        |     |            |        |      |            |      |
|   |             | ) <b>(%)</b> ( | <b>b</b> [ | 7 🖌   | 2.    |            | ð .   | <b>b</b> 4 | I. I. I. I.        |              |        |     |            |        |      |            |      |
| 民 | Belegnummer | Jahr           | Pos        | Bschl | S/H   | » Betrag   | Währg | SktBtr     | Kreditor           | Name 1       | Text   | Art | Ausgleich  | Zuordn | Ort  | Ausgl.bel. | Jahr |
|   | 17000003    | 2021           | 1          | 21    | S     | 50,00-     | EUR   | 0,00       | 100500000          | Johanna GmbH | Avis6  | KG  | 22.07.2021 |        | Graz | 10000028   | 2021 |
|   | 19000025    | 2021           | 1          | 31    | н     | 700,00     | EUR   | 0,00       | 1.000              | Johanna GmbH | Avis 7 | KR  | 22.07.2021 |        | Graz | 10000028   | 2021 |
|   | 190000026   | 2021           | 1          | 31    | н     | 800,00     | EUR   | 0,00       | provide the second | Johanna GmbH | Avis 8 | KR  | 22.07.2021 |        | Graz | 10000028   | 2021 |
|   | 19000027    | 2021           | 1          | 31    | н     | 900,00     | EUR   | 0,00       | 1                  | Johanna GmbH | Avis 9 | KR  | 22.07.2021 |        | Graz | 10000028   | 2021 |
|   | 19000031    | 2021           | 1          | 31    | н     | 700,00     | EUR   | 0,00       | 100 million and    | Johanna GmbH | Avis2  | KR  | 22.07.2021 |        | Graz | 10000028   | 2021 |
|   |             |                |            |       |       | = 3.050,00 | EUR   |            |                    |              |        |     |            |        |      |            |      |

**HINWEIS**: Sollten mehr als 5 Dokumente zu öffnen sein, erscheint vorab eine entsprechende Abfrage, ob sie diese Dokumente alle öffnen möchten.

#### 2.1.1.2 Freigabe zurücknehmen

Solange der Datenträger noch nicht zur Übermittlung an die Bank gekennzeichnet wurde, kann die Freigabe eines Verfügers auch im Nachhinein noch einmal zurückgenommen bzw. der Datenträger auch abgelehnt werden:

| E  | inträ | ge des   | s Zahlungst        | rägei | rs Bearbe    | iten                          |                                             |              |                         |       |                                    |                                                                                                    |              |
|----|-------|----------|--------------------|-------|--------------|-------------------------------|---------------------------------------------|--------------|-------------------------|-------|------------------------------------|----------------------------------------------------------------------------------------------------|--------------|
|    |       |          |                    |       |              |                               |                                             |              |                         |       |                                    |                                                                                                    |              |
|    | 9     | Freigebe | en 🌮 Ablehnen      | >     |              | <b>TM</b> (7) <b>T</b> . %. ( | ) <b>() , () , () , ()</b>                  | 1            |                         |       |                                    |                                                                                                    |              |
| ₽. | BuKr. | Belegnr  | Pos Status Frg. v. | Währ  | g Durchf.Dat | Kr-Partner Kreditor Name      | Kreditor IBAN                               | Anz. FI Bl ≈ | Betrag Verwendungszweck |       | Zahl.Ref. Belegnr Jahr Belegnummer | Partner Debito                                                                                                    | Debitor Name |
|    | aint. | 73       | 10                 | EUR   | 13.08.2021   | Marktgemeinde                 | ATACANA AND AND AND AND AND AND AND AND AND | h i          | 50,00 /AN002000002474   | 50,00 | 5002000083                         | STREET, STREET, STREET | Johanna GmbH |
|    | 100.0 | 73       | 20                 | EUR   | 13.08.2021   | Marktgemeinde                 | AT                                          | C .          | 50,00 /AN002000002475   | 50,00 | 5002000084                         | 10-0404-04                                                                                                    | Johanna GmbH |
|    | 100   | 73       | 30                 | EUR   | 13.08.2021   | Marktgemeinde                 | AT                                          |              | 50,00 /AN002000002476   | 50,00 | 5002000085                         | 00000000                                                                                                    | Johanna GmbH |
|    |       | 73       | 40                 | EUR   | 13.08.2021   | Marktgemeinde                 | AT                                          |              | 50,00 /AN002000002478   | 50,00 | 5002000086                         | CONTRACTOR OF                                                                                                    | Johanna GmbH |
|    |       |          |                    | EUR   |              |                               |                                             |              | 200,00                  |       |                                    |                                                                                                    |              |

**ACHTUNG**: Eine Rücknahme der Freigabe ist nur möglich, bevor die Übertragungsfreigabe gesetzt wurde bzw. die Übertragung an die Bank gestartet wurde.

Es können nur eigene Freigaben zurückgesetzt werden.

#### 2.1.2 Übertragungsfreigabe durch BuchhalterIn/KassenführerIn

Nach Freigabe durch idR zwei Verfüger, kann der Datenträger an die Bank übermittelt werden.

Das Setzen der Übermittlungsfreigabe erfolgt von der für den Zahllauf verantwortlichen BuchhalterIn:

| Γ | Bankkommunikation                                              |        |             |                |                 |         |                   |            |                  |               |                  |          |
|---|----------------------------------------------------------------|--------|-------------|----------------|-----------------|---------|-------------------|------------|------------------|---------------|------------------|----------|
|   |                                                                |        |             |                |                 |         |                   |            |                  |               |                  |          |
|   | Zahlungsdaten bearbei Monitoring                               |        |             |                |                 |         |                   |            |                  |               |                  |          |
|   |                                                                |        |             |                |                 | (m      |                   | 00         |                  |               |                  |          |
|   |                                                                |        |             |                |                 | 📙 Über  | tragung an Bank   | 2 Uber     | tragungsstatus a | in Bank rücks | setzen           |          |
|   | BuKr. Belegnr Notizen Quella Correct Ctatus Status Bezeichnung | Status | Hausb       | bank Anz.Tr. 🛛 | Betrag Hauswähr | Überw-A | Art Ausführung an | n Identif. | Transfertermin   | Transferzeit  | Ref. Einreichung | Angel    |
|   | PS Opermittalighteligible secteri                              | 0      |             |                | 500,00          |         |                   |            |                  |               |                  | <b>^</b> |
|   | PS                                                             |        |             |                | <b>500,00</b>   |         |                   |            |                  |               |                  | <b>•</b> |
|   |                                                                | 0 5    | 3           |                | 81.809,80       |         |                   |            |                  |               |                  |          |
|   | 124 FI SEPA_CT 🛆 In Freigabe                                   | 10     | RB01        | 1              | 1.100,00        | TRF     | 24.03.2022        | AR3        |                  | 00:00:00      | 1000075215       | 24.03    |
|   | in Freigabe                                                    |        | <b>RB01</b> | 1              | 3.050,00        | TRF     | 22.07.2021        | 00004      |                  | 00:00:00      |                  | 22.07    |
|   | SEPA_CT                                                        |        |             |                | 4.150,00        |         |                   |            |                  |               |                  |          |
|   | FI -B                                                          |        |             |                | 4.150,00        |         |                   |            |                  |               |                  |          |
|   |                                                                | 10 2   | 3           |                | 4.150,00        |         |                   |            |                  |               |                  |          |
|   | 32 PS SEPA_CT Ereigegeben                                      | 20     | RB01        | 1              | 1,00            | TRF     | 24.06.2021        | JOBS M     |                  | 00:00:00      |                  | 24.06    |
|   | SEPA_CT 📇                                                      |        |             |                | 1,00            |         |                   |            |                  |               |                  |          |

Im Bedarfsfall kann die Übermittlungsfreigabe auch mit folgendem Button wieder zurückgenommen werden:

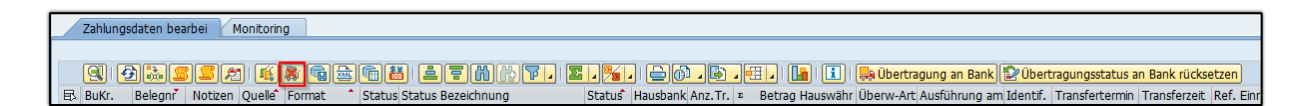

#### Achtung!

Eine Rücknahme der Übermittlungsfreigabe ist nur möglich, solange die Übertragung an die Bank noch nicht gestartet wurde.

#### 2.1.3 Übertragung an Bank

Nach dem Setzen der Übermittlungsfreigabe kann die Übermittlung an die Bank gestartet werden:

| B | ankk  | komm     | unika    | tion    | Edels    | chrott  |          |                        |      |    |          |           |                         |          |          |                |          |                 |               |                  |    |
|---|-------|----------|----------|---------|----------|---------|----------|------------------------|------|----|----------|-----------|-------------------------|----------|----------|----------------|----------|-----------------|---------------|------------------|----|
|   |       |          |          |         |          |         |          |                        |      |    |          |           |                         |          |          |                |          |                 |               |                  |    |
|   | Zahlu | ungsdate | n bearb  | ei 🛛 M  | onitorin | g       |          |                        |      |    |          |           |                         |          |          |                |          |                 |               |                  |    |
|   |       |          |          |         |          |         |          |                        |      |    |          |           |                         |          |          |                |          |                 |               |                  |    |
|   | 9     | 🔁 🔡      |          | 52      | ) 🛋      | 🕷 💼 😹   | 6 8      |                        | 4 🏂  |    |          | 🖹 🛛 🖽 .   | . I 🚹 I 🕻               | i   🛼    | Übertrag | ung an Bank 😰  | Übertrag | ungsstatus an B | Bank rückset: | en               |    |
| E | B BuK | r. Bele  | gnr*   M | Votizen | Quelle*  | Format  | Status   | Status Bezeichnung     | Stat | us | Hausbank | Anz.Tr. » | Betrag H                | lauswähr | Überw-/  | Art Ausführ.am | Identif. | Transfertermin  | Transferzei   | Ref. Einreichung | Ar |
|   |       |          |          |         |          |         |          |                        | 0    |    |          |           | <ul> <li>81.</li> </ul> | 809,80   |          |                |          |                 |               |                  |    |
|   | 100   | 124      |          |         |          |         | Δ        | In Freigabe            | 10   |    | RB01     | 1         | 1                       | .100,00  | TRF      | 24.03.2022     | AR3      |                 | 00:00:00      | 1000075215       | 24 |
|   |       |          |          |         |          | SEPA_CT | <u>.</u> |                        |      |    |          |           | 1.                      | 100,00   |          |                |          |                 |               |                  |    |
|   |       |          |          |         | FI 2     | 3       |          |                        |      |    |          |           | 1.                      | 100,00   |          |                |          |                 |               |                  |    |
|   |       |          |          |         |          |         |          |                        | 10   | д  |          |           | • 1.                    | 100,00   |          |                |          |                 |               |                  |    |
|   | 100   | 55       |          |         | FI       | SEPA_CT |          | Freigegeben            | 20   |    | RB01     | 1         | 3                       | .050,00  | TRF      | 22.07.2021     | 00004    |                 | 00:00:00      |                  | 22 |
|   |       |          |          |         |          | SEPA_CT | <u>.</u> |                        |      |    |          |           | 3.                      | 050,00   |          |                |          |                 |               |                  |    |
|   |       |          |          |         | FI &     | 3       |          |                        |      |    |          |           | 3.                      | 050,00   |          |                |          |                 |               |                  |    |
|   |       |          |          |         |          |         |          |                        | 20   | д  |          |           | • 3.                    | 050,00   |          |                |          |                 |               |                  |    |
|   | -     | 32       |          |         | PS       | SEPA_CT |          | Fertig für Übertragung | 30   |    | RB01     | 1         |                         | 1,00     | TRF      | 24.06.2021     | JOBS M   |                 | 00:00:00      |                  | 24 |
|   |       |          |          |         |          | SEPA_CT | <u>.</u> |                        |      |    |          | •         |                         | 1,00     |          |                |          |                 |               |                  |    |
|   |       |          |          |         | PS 2     | 3       |          |                        |      |    |          |           |                         | 1,00     |          |                |          |                 |               |                  |    |

Dies kann sofort [1] erfolgen oder bei Bedarf auch zu einem späteren Zeitpunkt eingeplant werden [2]:

| 🕞 CED(2)/001 Bankkommuni           | kation Edelschrott | X                      |
|------------------------------------|--------------------|------------------------|
| Start sofort     Vorgang einplanen | Ausführungstermin  | [27.04.2022]] 12:50:08 |

**HINWEIS**: Wird die Übermittlung an die Bank zu einem späteren Zeitpunkt eingeplant, so erhält der Datenträger den Status **35 Übertragung eingeplant.** 

Bis zum eingeplanten Zeitpunkt kann die Übertragung mittels Button **Übertragungsstatus an Bank rücksetzen** zurückgenommen werden.

War die technische Übermittlung erfolgreich – Start sofort oder eingeplanter Zeitpunkt erreicht - so ändert sich der Status entsprechend:

| Γ | Ba | nkko        | mmunil      | kation  | Sidude     | devit    |       |                      |                |           |          |         |            |         |            |             |           |                 |              |                  |
|---|----|-------------|-------------|---------|------------|----------|-------|----------------------|----------------|-----------|----------|---------|------------|---------|------------|-------------|-----------|-----------------|--------------|------------------|
|   |    |             |             |         |            |          |       |                      |                |           |          |         |            |         |            |             |           |                 |              |                  |
|   | /  | Zahlun      | gsdaten bea | arbei M | Ionitoring | 2        |       |                      |                |           |          |         |            |         |            |             |           |                 |              |                  |
|   |    |             |             |         |            |          |       |                      |                |           |          |         |            |         |            |             |           |                 |              |                  |
|   |    | 91          | 2 🚴 🙎       | 122     | 🔣          | X 🖬 📾 (  | n 👪   | ) i <b>i i i i</b> m | 🚯 🍞 📕 🛛        | - 1       |          | . 🖹 . 🖻 | II. 🚹 🖬 🛛  | 1   🛼   | Übertragun | g an Bank 😰 | Übertragı | ungsstatus an B | ank rücksetz | en               |
|   | 屘  | BuKr.       | Belegnr     | Notizen | Quelle*    | Format * | Statu | Status Bezeichr      | nung           | - Status* | Hausbank | Anz.Tr. | » Betrag H | auswähr | Überw-Art  | Ausführ.am  | Identif.  | Transfertermin  | Transferzeit | Ref. Einreichung |
|   |    | <b>1911</b> | 76          |         | FI         | SEPA_CT  |       | Übertragung ar       | n Bank erfolgt | 40        | RB01     | 1       |            | 1,00    | TRF        | 06.09.2021  | 00002     |                 | 00:00:00     |                  |
|   |    | 100         | 75          |         |            |          |       | Übertragung ar       | n Bank erfolgt |           | RB01     | 1       |            | 1,00    | TRF        | 06.09.2021  | 00001     |                 | 00:00:00     |                  |
|   |    | 3854        | 34          |         |            |          | 1     | Übertragung ar       | Bank erfolgt   |           | RB01     | 1       |            | 1,00    | TRF        | 02.07.2021  | AR        |                 | 00:00:00     |                  |
|   |    |             |             |         |            | SEPA_CT  | 3     |                      |                |           |          |         | •          | 3,00    |            |             |           |                 |              |                  |
|   |    |             |             |         | FI -       | 5        |       |                      |                |           |          |         | ••         | 3,00    |            |             |           |                 |              |                  |
|   |    |             |             |         |            |          |       |                      |                | 40 -      | 5        |         |            | 3,00    |            |             |           |                 |              |                  |
|   |    | <u></u>     |             |         |            |          |       |                      |                |           |          |         |            | 3,00    |            |             |           |                 |              |                  |

Nach der Übermittlung wird im 15 Minütigen Takt der Verarbeitungsstatus der an die Bank übermittelter Datenträger abgefragt. Damit bekommen wir nicht nur die Info zurück, dass die Datenträger technisch erfolgreich übermittelt und angenommen wurden, sondern auch, ob die Datenträger erfolgreich durchgeführt wurden.

Hierfür wurden der Status 80 und 85 eingeführt:

- Status 80 DT. v. d. Bank akzeptiert
- Status 85 DT. v. d. Bank nicht akzeptiert

| 229 | EX | SEPA_CT | <ul> <li>Image: A second second s</li></ul> | DT v. d. Bank akzeptiert | 80 | RB01 | 41 | 83.630,15  | Überweisung |  | 00:00:00 |
|-----|----|---------|----------------------------------------------------------------------------------------------------|--------------------------|----|------|----|------------|-------------|--|----------|
| 228 |    |         | <ul> <li>Image: A second second s</li></ul> | DT v. d. Bank akzeptiert |    | RB01 | 4  | 61.789,86  | Überweisung |  | 00:00:00 |
| 213 |    |         | <ul> <li>Image: A start of the start of the start of</li></ul>  | DT v. d. Bank akzeptiert |    | RB01 | 42 | 87.625,01  | Überweisung |  | 00:00:00 |
| 212 |    |         | <ul> <li>Image: A second second s</li></ul> | DT v. d. Bank akzeptiert |    | RB01 | 4  | 82.173,86  | Überweisung |  | 00:00:00 |
| 196 |    |         | <ul> <li>Image: A second second s</li></ul> | DT v. d. Bank akzeptiert |    | RB01 | 43 | 131.050,53 | Überweisung |  | 00:00:00 |
| 195 |    |         | <ul> <li>Image: A second second s</li></ul> | DT v. d. Bank akzeptiert |    | RB01 | 4  | 61.470,97  | Überweisung |  | 00:00:00 |

#### ACHTUNG:

Sollte ein Datenträger einmal bankseitig nicht durchgeführt werden, so wird die Gemeinde diesbezüglich direkt von der Bank kontaktiert bzw. ist mit der kontoführenden Hausbank Kontakt aufzunehmen.

Auch fehlgeschlagene Übertragungen sind weiterhin im Cockpit ersichtlich:

| _ |     |       |             |                    |           |           |            |                                |                     |          |           |                 |            |              |           |                 |               |                  |
|---|-----|-------|-------------|--------------------|-----------|-----------|------------|--------------------------------|---------------------|----------|-----------|-----------------|------------|--------------|-----------|-----------------|---------------|------------------|
|   | Ban | kko   | mmuni       | kation             | S. de la  | - Steele  |            |                                |                     |          |           |                 |            |              |           |                 |               |                  |
|   |     |       |             |                    |           |           |            |                                |                     |          |           |                 |            |              |           |                 |               |                  |
|   | _   |       |             |                    |           |           |            |                                |                     |          |           |                 |            |              |           |                 |               |                  |
| _ | / 7 | ahlun | osdaten bea | arbei 🚺            | Ionitorin | ng        |            |                                |                     |          |           |                 |            |              |           |                 |               |                  |
|   |     |       |             |                    |           |           |            |                                |                     |          |           |                 |            |              |           |                 |               |                  |
|   |     | 91    | 2 👪 🙎       | 5 <mark>5</mark> 2 | ) I 🎼     | 🔉 💼 🗟     | <b>6</b> # | <b>1 7 6 6 7 .   X</b>         | a <mark>1% a</mark> | è (†     |           | . 🖪 💷 畏         | Übertragur | ng an Bank 😰 | Übertragi | ungsstatus an B | ank rücksetze | <u>en</u>        |
|   | B I | BuKr. | Belegnr     | Notizen            | Quelle    | Format    | Statu      | s Status Bezeichnung           | Status              | Hausbank | Anz.Tr. 🕫 | Betrag Hauswähr | Überw-Art  | Ausführ.am   | Identif.  | Transfertermin  | Transferzeit  | Ref. Einreichung |
|   |     | 10    | 53          |                    | FI        | SEPA_CT   | <b>O</b>   | Bankübertragung fehlgeschlagen | 41                  | RB01     | 1         | 600,00          | TRF        | 22.07.2021   | 00002     | 04.02.2022      | 11:27:46      |                  |
|   |     | 110   | 36          |                    |           |           | Ø          | Bankübertragung fehlgeschlagen |                     | RB01     | 1         | 111,00          | TRF        | 06.07.2021   | 10163     | 02.02.2022      | 16:55:08      |                  |
|   |     | 11    | 35          |                    |           |           | ۲          | Bankübertragung fehlgeschlagen |                     | RB01     | 1         | 111,00          | TRF        | 06.07.2021   | 10162     |                 | 00:00:00      |                  |
|   |     |       | 33          |                    |           |           | ۲          | Bankübertragung fehlgeschlagen |                     | RB01     | 1         | 2,00            | TRF        | 24.06.2021   | 00001     |                 | 00:00:00      |                  |
|   |     | 10    | 21          |                    |           |           | Ø          | Bankübertragung fehlgeschlagen |                     | RB01     | 1         | 1,00            | TRF        | 16.04.2021   | 00001     | 15.04.2022      | 13:07:29      |                  |
|   |     | 10.   | 12          |                    |           |           | Ó          | Bankübertragung fehlgeschlagen |                     | RB01     | 1         | 1,00            | TRF        | 10.02.2021   | 00001     |                 | 00:00:00      |                  |
|   |     |       |             |                    |           | SEPA_CT - | 3          |                                |                     |          |           | 826,00          |            |              |           |                 |               |                  |
|   |     |       |             |                    | FI d      | <u>n</u>  |            |                                |                     |          |           | 826,00          |            |              |           |                 |               |                  |
|   |     | 100   | 31          |                    | PS        | SEPA_DD   | Ø          | Bankübertragung fehlgeschlagen |                     | RB01     | 1         | 1,00            | DD         | 24.06.2021   | JOBE M    |                 | 00:00:00      |                  |
|   |     |       |             |                    |           | SEPA_DD   | 5          |                                |                     |          |           | 1,00            |            |              |           |                 |               |                  |
|   |     |       |             |                    | PS a      | <u>n</u>  |            |                                |                     |          |           | 1,00            |            |              |           |                 |               |                  |
|   |     |       |             |                    |           |           |            |                                | 41 d                | 3        |           | 827,00          |            |              |           |                 |               |                  |
|   | 2   | 3     |             |                    |           |           |            |                                |                     |          |           | 827,00          |            |              |           |                 |               |                  |

Datenträger, bei denen die technische Übermittlung an die Bank fehlgeschlagen ist, können im Bedarfsfall manuell heruntergeladen und direkt im elektronischen Banking importiert werden:

| Bankkommunikation                                                          |                 |                         |                  |            |
|----------------------------------------------------------------------------|-----------------|-------------------------|------------------|------------|
|                                                                            |                 |                         |                  |            |
| Zahlungedaten heathei Monitoring                                           |                 |                         |                  |            |
|                                                                            |                 |                         |                  |            |
| 9 9 8 8 8 1 4 8 9 8 9 1 2 . 8 1 9 0 0 0 0 0 0 0 0 0 0 0 0 0 0 0 0 0 0      |                 | 🚹   🚺   🛼 Übertragung   | g an Bank 😰 Üt   | ertragung  |
| 🗈 BuKr. Belegnr Votizen Quelle Format Status Status Bezeichnung Status Hau | sbank Anz.Tr. 🛛 | Betrag Hauswähr Überw-A | rt Ausführung ar | n Identif. |
| III 110 FI SEPA_CT 🛆 In Freigabe 10 RB0                                    | 2 1             | 100,00 TRF              | 23.02.2022       | AR2        |
| CED(1)/001 Bankkommunikation                                               | •               | 3.398,90                |                  |            |
|                                                                            |                 | 3.398,90                |                  |            |
| 71 Durch den Export ändert sich der Status, sodass                         | 1               | 50,00 DD                | 11.08.2021       | JR6E M     |
| der Eintrag nicht weiter harheitet werden kann                             | 100 A 100       | 50,00                   |                  |            |
| Wollan Sia dannach fattfahran?                                             | 100 A 100 A     | 50,00                   |                  |            |
| wollen die democh fordamen.                                                |                 | 3.448,90                |                  |            |
| 157                                                                        | 1               | 2.060,00 TRF            | 24.08.2022       | AR         |
| 150                                                                        | 1               | 337.369,00 TRF          | 28.07.2022       | JR         |
| 142 Ja Nein                                                                | 1               | 1.100,00 TRF            | 24.03.2022       | AR         |
| 121 Freigegeben RBO                                                        | 1 1             | 1.100,00 TRF            | 24.03.2022       | AR         |

Der Status ändert sich danach auf 50 exportiert.

#### 2.1.4 Übertragung an die Bank fehlgeschlagen

Ist die Übertragung auf Grund von Mitteilungen der Bank fehlgeschlagen bzw. ist der Datenträger rückgeholt worden, kann auf Grund der Duplikats Prüfung dieser Datenträger nicht nochmals übermittelt werden – es ist daher folgende Vorgehensweise zu beachten:

#### 2.1.4.1 FI-Datenträger

Den Datenträger von einem **Verfüger** nachträglich ablehnen lassen und dann auf **obsolet** setzen.

| Einträg  | je des   | Zahlungsträger    | s Anseho   | en           |                      |               |
|----------|----------|-------------------|------------|--------------|----------------------|---------------|
|          | Cobsolet | Status Fra. vorh. |            | f Dat Partne | l 🕒 👘<br>er Kreditor | Kreditor Name |
| Hausbank | Anz.Tr.  | Betrag Hauswähr   | Überw-Art  | Ausführ.am   | Identif.             |               |
| RB01     | 17       | 44.701,98         | Überweisun | 23.08.2023   | 1333                 |               |

In der Transaktion F110 den ursprünglichen Zahlungsdatenträger suchen.

| Menü 🖌 🖉 🔚   🗟 🚷 民   🔁 Status 🛛 Zahlung                   | ୈ Vorschlag anzeigen  | CV Vorschlagsprotokoll anzeigen | Pruck |
|-----------------------------------------------------------|-----------------------|---------------------------------|-------|
| Maschineller Zahlungsverkehr: Status                      |                       |                                 |       |
| Tag der Ausführung   23.08.2023     Identifikation   1333 |                       |                                 |       |
| Status Parameter Freie Selektion Zusatzpro.koll           | Druck und Datenträger | r                               |       |
| Status                                                    |                       |                                 |       |
| Parameter wurden erfasst                                  |                       |                                 |       |
| Zahlungsvorschlag wurde erstellt                          |                       |                                 |       |
| Zahlungslauf wurde ausgeführt                             |                       |                                 |       |
| Buchungsaufträge: 17 erzeugt, 17 erledigt                 |                       |                                 |       |

Mit dem **Icon Druck** den Datenträgere aufrufen und die Endziffer überschreiben und neu starten.

| 🔄 Druck einplanen | ×                       |
|-------------------|-------------------------|
| Einplanung        |                         |
| Startdatum        | 29.08.2023 Start sofort |
| Startzeit         | 00:00:00                |
| Zielrechner       |                         |
|                   |                         |
| Druckjob          |                         |
| Jobname           | F110-20230823-1333-?    |
|                   |                         |
|                   |                         |
|                   |                         |
|                   |                         |

Der neue Datenträger wird automatisch ins BCM-Cockpit importiert und kann dort weiterbearbeitet werden.

#### 2.1.4.2 PSCD-Datenträger

Den Datenträger von einem **Verfüger** nachträglich ablehnen lassen und dann über Menü **Ausgleichsbelege stornieren**. Dadurch werden am GP die ZP-Belege storniert und über Nacht wird ein neuer Datenträger erstellt und automatisch ins BCM-Cockpit importiert.

| ¢ | Bankkommunikation Bearbeiten Springen S  | ystem <u>H</u> ilfe                                                      |
|---|------------------------------------------|--------------------------------------------------------------------------|
|   | Externen Zahlungsträger laden (Testlauf) | 🚊 🖞 🖄 🖆 🗗 🗊 🗖 🗖 🛛 🖗 🖳                                                    |
|   | Externen Zahlungsträger laden (Echtlauf) |                                                                          |
|   | Externen Zahlungsträger entfernen        |                                                                          |
|   | Einst. für Übertragung neu ermittlen     |                                                                          |
|   | Belegnummern aktualisieren               |                                                                          |
|   | Einplanungsstatus zurücksetzen           |                                                                          |
|   | Ausgleichsbelege stornieren              |                                                                          |
|   | Beenden Umsch+F3                         | 💼   흐 ㄹ 빠 많 下,   또 , 🧏 ,   으 @ , 🕒 , 🖽 ,   🖪   🗓   💂 Übertragung an Bank |

# 2.2 Abgelehnte Datenträger stornieren

Wurde ein Datenträger von einem Verfüger abgelehnt, so ändert sich der Status auf **70** *abgelehnt*.

Die zum abgelehnten Datenträger gehörigen Ausgleichsbelege im System müssen vor Ausführen eines neuen Zahllaufes storniert werden. Dies erfolgt durch die BuchhalterIn (KassenführerIn) über das Kontextmenü:

| ¢ | Bankkommunikation Bearbeiten Springen Sy | stem <u>H</u> ilfe                                                      |
|---|------------------------------------------|-------------------------------------------------------------------------|
|   | Externen Zahlungsträger laden (Testlauf) | 合 価 修 [ 弁 作 計 計 ] 🗐 🗖   🕢 🖳                                             |
|   | Externen Zahlungsträger laden (Echtlauf) |                                                                         |
|   | . Externen Zahlungsträger entfernen      |                                                                         |
|   | Einst. für Übertragung neu ermittlen     |                                                                         |
|   | Belegnummern aktualisieren               |                                                                         |
|   | Einplanungsstatus zurücksetzen           |                                                                         |
| ſ | Ausgleichsbelege stornieren              |                                                                         |
|   | Beenden Umsch+F3                         | 💼   🚊 🗑 🍈 👘 🏹   😰 , 🥦 ,   🖨 🎯 , 🕒 , 🖽 ,   🔚   🚺   🛼 Übertragung an Bank |

# 2.3 Externe Datenträger

Datenträger welche direkt in GeOrg erzeugt werden (Kreditorenbuchhaltung und Bereich Steuern/Abgaben) sind sofort im BCM-Cockpit ersichtlich.

Externe Datenträger wie zB Lohndatenträger werden ebenfalls über das BCM-Cockpit freigegeben und über die Schnittstelle an die Bank übermittelt, jedoch müssen sie davor durch die BuchhalterIn (KassenführerIn) importiert werden.

#### 2.3.1 Import externer Datenträger

Die Importfunktionen sind über das Menü des BCM-Cockpits /CUERP/BCMCOCK aufrufbar:

| G | Ba  | nkkommunikation <u>B</u> earbeit     | ten <u>S</u> pringen | S <u>v</u> stem | <u>H</u> ilfe |             |         |        |                |      |                 |           |               |
|---|-----|--------------------------------------|----------------------|-----------------|---------------|-------------|---------|--------|----------------|------|-----------------|-----------|---------------|
|   | e 🗌 | Ex <u>t</u> ernen Zahlungsträger lad | en (Testlauf)        | E M             | 尚             | ຄອມຄ        | 5       | 0      | 0              |      |                 |           |               |
|   |     | Externen Zahlungsträger lad          | en (Echtlauf)        |                 |               |             |         |        |                |      |                 |           |               |
|   |     | E <u>x</u> ternen Zahlungsträger en  | tfernen              |                 |               |             |         |        |                |      |                 |           |               |
|   |     | Einst. für Übertragung neu e         | ermittlen            |                 |               |             |         |        |                |      |                 |           |               |
|   |     | Belegnummern aktualisieren           |                      |                 |               |             |         |        |                |      |                 |           |               |
|   |     | Einplanungsstatus zurückset          | zen                  |                 |               |             |         |        |                |      |                 |           |               |
|   |     | <u>B</u> eenden                      | Umsch+F3             |                 |               |             |         |        |                |      |                 |           |               |
|   |     | 9.2222                               | 🐔 🗶 💼 👳              |                 | ð) 😩          |             | 3 🖌   Σ |        |                |      |                 | 📙 Übertra | agung an Bank |
|   | 屘   | BuKr. Belegnr Notizen                | Quelle Format        | * Status        | Status        | Bezeichnung |         | Status | Hausbank Anz.1 | r. Þ | Betrag Hauswähr | Überw-Art | Ausführung am |

Der Datenträger kann zuerst im Testlauf importiert werden. Es ist der entsprechende Pfad auszuwählen:

| Zahlungsträgerdat | ei auswählen |               |     |                                    | ×                |
|-------------------|--------------|---------------|-----|------------------------------------|------------------|
| Suchen in:        | Datenträger  |               | •   | 3 🎓 📂 🖽 🖌                          |                  |
|                   | Name         | 122           |     | Änderungsdatum<br>27.04.2022 10:03 | Typ<br>XML-Dokun |
| Schnellzugriff    |              |               |     |                                    |                  |
|                   |              |               |     |                                    |                  |
| Desktop           |              |               |     |                                    |                  |
|                   |              |               |     |                                    |                  |
| Bibliotheken      |              |               |     |                                    |                  |
|                   |              |               |     |                                    |                  |
| Dieser PC         |              |               |     |                                    |                  |
| <b></b>           |              |               |     |                                    |                  |
| Netzwerk          | 4 1          |               | *** |                                    | 4 1              |
|                   | Datainama    | Laha 04 2022  |     |                                    | Ölfann           |
|                   | Dateiname:   | Lonin 04 2022 |     |                                    | Oinen            |
|                   | Dateityp:    | XML-Dateien   |     | •                                  | Abbrechen        |
|                   |              |               |     |                                    | 11               |

Nach erfolgreichem Testlauf kann der Upload im Echtlauf erfolgen:

| Er CED(1)/001 Protokolle anzeigen                        | X |
|----------------------------------------------------------|---|
|                                                          |   |
| Typ Meldungstext           1 Zahlungsträger erfolgreich. |   |
| L                                                        |   |
| V 🖓 🚱 Technische Informationen 🚺                         | × |

Nach dem Import ist der Datenträger mit dem Status **0 Neu** ersichtlich:

| _ |       |      |            |         |                 |          |          |                    |           |                     |          |         |         |            |            |              |           |                 |               |                   |
|---|-------|------|------------|---------|-----------------|----------|----------|--------------------|-----------|---------------------|----------|---------|---------|------------|------------|--------------|-----------|-----------------|---------------|-------------------|
|   | Bank  | koi  | mmunik     | kation  | <b>Colorise</b> | thread . |          |                    |           |                     |          |         |         |            |            |              |           |                 |               |                   |
| E |       |      |            |         |                 |          |          |                    |           |                     |          |         |         |            |            |              |           |                 |               |                   |
|   |       |      |            |         |                 |          |          |                    |           |                     |          |         |         |            |            |              |           |                 |               |                   |
| E |       |      |            |         |                 |          |          |                    |           |                     |          |         |         |            |            |              |           |                 |               |                   |
| L | 72h   | luna | edaton hoa | rhei M  | Ionitoring      |          |          |                    |           |                     |          |         |         |            |            |              |           |                 |               |                   |
|   | Laii  | nung | suacen bea |         | Torniconing     |          |          |                    |           |                     |          |         |         |            |            |              |           |                 |               |                   |
|   |       |      |            |         |                 |          |          |                    |           |                     |          |         |         |            |            |              |           |                 |               |                   |
|   | 9     |      | 3 🚵 💆      | 152     | ) 🛋 🕻           |          | 1        |                    | .   🗵   . | )                   | È († ,   |         | ۱ 📘     | ) i 🚺 i 💂  | Übertragun | ıg an Bank 😰 | Übertragı | ungsstatus an B | ank rücksetze | en                |
|   | 🗟 Bul | Kr.  | Belegnr*   | Notizen | Quelle*         | Format 🗘 | Status   | Status Bezeichnung |           | Status <sup>*</sup> | Hausbank | Anz.Tr. | » Betra | g Hauswähr | Überw-Art  | Ausführ.am   | Identif.  | Transfertermin  | Transferzeit  | Ref. Einreichung  |
|   |       | а,   | 131        |         | EX              |          | <b>\</b> | Neu                |           | 0                   | RB01     | 2       |         | 100,00     | DD         |              |           |                 | 00:00:00      | 0000065617-000001 |
|   |       |      | 111        |         |                 |          | <b>\</b> | Neu                |           |                     | RB01     | 8       |         | 3.012,98   | DD         |              |           |                 | 00:00:00      | 0011626925-000001 |
|   |       |      | 102        |         |                 |          |          | Neu                |           |                     | RB01     | 36      |         | 18.645,94  | TRF        |              |           |                 | 00:00:00      | 1011120612        |
|   |       | 1.   | 101        |         |                 |          | ٥        | Neu                |           |                     | RB01     | 36      |         | 18.645,94  | TRF        |              |           |                 | 00:00:00      | 1011120612        |

#### 2.3.2 Externe Datenträger entfernen

Externe Datenträger können, sofern sie fälschlicherweise importiert wurden, mittels der Funktion *Externen Zahlungsträger entfernen* auch wieder aus dem Cockpit entfernt werden:

| Bankkommunikation Bearbeiten Springen    | System <u>H</u> ilfe                                                                                                    |
|------------------------------------------|----------------------------------------------------------------------------------------------------|
| Externen Zahlungsträger laden (Testlauf) | 二 前 約 1 約 5 1 1 1 1 1 1 1 1 1 1 1 1 1 1 1 1                                                                                        |
| Externen Zahlungsträger laden (Echtlauf) |                                                                                                    |
| Externen Zahlungsträger entfernen        |                                                                                                    |
| Einst. für Übertragung neu ermittlen     |                                                                                                    |
| Belegnummern aktualisieren               |                                                                                                    |
| Einplanungsstatus zurücksetzen           |                                                                                                    |
| Ausgleichsbelege stornieren              |                                                                                                    |
| Beenden Umsch+F3                         | 💼 🗈 🛡 🕅 🕼 🍞 , I 🕿 , 🕦 , I 🖨 🖗 , 🖶 , 🖽 , I 🔚 I 🗓 I 🛼 Übertragung an Bank 😰 Übertragungsstatus an Bank rücksetzen                    |
| B BuKr. Belegnr Notizen Ouelle Format    | Status Status Bezeichnung Status Hausbank Anz, Tr. >Betrag Hauswähr Überw-Art Ausführ am Identif. Transfertermin Transferzeit Ref. |

# 2.4 Zahlungsnachweis erstellen

Für erfolgreich übermittelte Datenträger (Status **40 Übertragung an Bank erfolgt oder 80 DT. v. Bank Akzeptiert**) kann auf Einzelbelegebene ein Zahlungsnachweis erstellt werden.

| Γ | FI Beleg     | e zı | um Z   | ahlung    | stra | äger   |       |                     |          |                   |          |     |            |        |      |            |      |                                                                                                    |
|---|--------------|------|--------|-----------|------|--------|-------|---------------------|----------|-------------------|----------|-----|------------|--------|------|------------|------|----------------------------------------------------------------------------------------------------|
|   |              |      |        |           |      |        |       |                     |          |                   |          |     |            |        |      |            |      |                                                                                                    |
|   |              | _    |        |           |      |        |       |                     |          |                   |          | _   |            |        |      |            |      |                                                                                                    |
|   | 🛃 । 🔗        | Zahl | ungsna | achweis   | å (  | 7 M    | r 1   | <b>Δ</b>   <b>Σ</b> |          | 🗿 ' 🖪 ' 🖽         | 🚹   🖸    | 1   |            |        |      |            |      |                                                                                                    |
| E | 🖁 🔤 Belegnum | ner  | Jahr   | Pos Bschl | S/H  |        | Währg | SktBtr              | Kreditor | Name 1            | Text     | Art | Ausgleich  | Zuordn | Ort  | Ausgl.bel. | Jahr | ZN vorh.                                                                                                    |
|   | 19000005     | D 2  | 2021   | 1 31      | Н    | 1,00   | EUR   | 0,00                | 1        | Alternative Respo | TEST BCM | KR  | 06.09.2021 |        | Wien | 10000036   | 2021 | <ul> <li>Image: A start of the start of the start of</li></ul> |
|   | 1            |      |        |           |      | = 1,00 | EUR   |                     |          |                   |          |     |            |        |      |            |      |                                                                                                    |

Bei der nachfolgenden Abfrage kann zwischen einem Zahlungsnachweis mit oder ohne Bankkontoständen gewählt werden:

| 🕞 FI | Belege zum Zahlungsträger                                         |
|------|-------------------------------------------------------------------|
| 0    | Soll der Zahlungsnachweis mit Bankkontoständen<br>erzeugt werden? |
|      | Ja Nein X Abbrechen                                               |

Nach dem Klick auf den Button Ja oder Nein wird der Druckdialog geöffnet, in dem entschieden werden kann, ob der Zahlungsnachweis lokal gedruckt und/oder zum Originalbeleg (in dem Beispiel oben die Kreditorenrechnung) archiviert werden soll.

Der Zahlungsnachweis kann nur je Beleg erzeugt werden. Daher befindet sich der Button in der letzten Absprungebene - also jener in der die einzelnen gebuchten und bezahlten Belege aufgelistet werden:

| Ausgabegerät PDF            | universeller Ausdruck           | Be  |
|-----------------------------|---------------------------------|-----|
| Seitenausw.                 |                                 | 425 |
| Spool-Auftrag               |                                 | 425 |
| Name SMART PDF CUCLA        | TO                              |     |
| Titel                       |                                 |     |
| Berechtigung                |                                 |     |
| Spool-Steuerung             | Exemplare                       |     |
| ✓ Sofort ausgeben           | Anzahl 1                        |     |
| Löschen nach Ausgabe        | gruppieren (1-1-1,2-2-2,3-3-3,) |     |
| Neuer Spool-Auftrag         |                                 |     |
| Spool-Auftrag abschließen   | Deckblatteinstellungen          |     |
| Spool-Verweildauer 8 Tag(e) | SAP-Deckblatt nicht ausgeben 🔻  |     |
| Ablagemodus Nur Drucken     | Empfänger                       |     |
| Nur Drucken<br>Nur Ablegen  | Abteilung                       |     |
| Drucken und Ableg           | en                              |     |
|                             | Druckansicht 🖨 Drucken 🗙        |     |

Und so sieht der Zahlungsnachweis aus:

BEISPIEL: Grafik auf der nachfolgenden Seite.

|                                                                                                    | Marktgemei                                                                                                    | ndeamt                                                                                                    |                                                                                                    |
|----------------------------------------------------------------------------------------------------|----------------------------------------------------------------------------------------------------|----------------------------------------------------------------------------------------------------|----------------------------------------------------------------------------------------------------|
|                                                                                                    |                                                                                                    |                                                                                                    | Zahlungsnachweis                                                                                                    |
| Zahlungagamaf                                                                                                    | än on o                                                                                                    | Belegnummer:                                                                                                    | 190002203                                                                                                    |
| ∠aniungsempt                                                                                                    | anger                                                                                                    | Datum:                                                                                                    | 21.10.2022                                                                                                    |
| Dec rores                                                                                                    | (mage)                                                                                                    | Ihr Konto bei u                                                                                                    | JNS:                                                                                                    |
| ALC: NO.                                                                                                    |                                                                                                    | Seite:                                                                                                    | 1                                                                                                    |
|                                                                                                    |                                                                                                    |                                                                                                    | Kontaktdaten                                                                                                    |
|                                                                                                    |                                                                                                    | SB/Abt:                                                                                                    | free fields fiftinger                                                                                                    |
| unser Beleg mit<br>11:50:24 im Date                                                                                                    | der Belegnummer 190002203 (Fremdbele<br>nträger mit der Referenz 1014114214(Ges                                                                                                    | gnummer BUEROHANDEL)<br>amtbetrag 789,20 EUR)                                                                                                    | wurde am 03.11.2022 um                                                                                                    |
| unser Beleg mit<br>11:50:24 im Date<br>elektronisch an 1<br><b>Unser Beleg</b>                                                                                                    | der Belegnummer 190002203 (Fremdbele<br>Inträger mit der Referenz 1014114214 (Ges<br>Unsere Hausbank <b>Datum Re</b><br>Beleg/Zahlreferenz<br>BUEROHANDEL/RE 21.10.2022                                                                                                    | gnummer BUEROHANDEL)<br>amtbetrag 789,20 EUR)<br>übern<br>chnungsbetrag S<br>425,80                                                                                            | wurde am 03.11.2022 um<br>nittelt.<br>Skonto Zahlbetrag (EU<br>7,10 418,7                                                                                |
| unser Beleg mit<br>11:50:24 im Date<br>elektronisch an 1<br>Unser Beleg<br>190002203                                                                                                    | der Belegnummer 190002203 (Fremdbele<br>enträger mit der Referenz 1014114214 (Ges<br>unsere Hausbank<br>Ihr Datum Re-<br>Beleg/Zahlreferenz<br>BUEROHANDEL/RE 21.10.2022<br>5649179/3342                                                                                                    | gnummer BUEROHANDEL)<br>amtbetrag 789,20 EUR)<br>übern<br>chnungsbetrag S<br>425,80                                                                                            | wurde am 03.11.2022 um<br>nittelt.<br>Skonto Zahlbetrag (EU<br>7,10 418,7                                                                                |
| unser Beleg mit<br>11:50:24 im Date<br>elektronisch an i<br>Unser Beleg<br>190002203<br>Gesamtbetrag                                                                                            | der Belegnummer 190002203 (Fremdbele<br>enträger mit der Referenz 1014114214 (Ges<br>unsere Hausbank<br>Ihr Datum Re-<br>Beleg/Zahlreferenz<br>BUEROHANDEL/RE 21.10.2022<br>5649179/3342                                                                                                    | gnummer BUEROHANDEL)<br>amtbetrag 789,20 EUR)<br>übern<br>chnungsbetrag S<br>425,80                                                                                            | wurde am 03.11.2022 um<br>nittelt.<br>Skonto Zahlbetrag (EU<br>7,10 418,7<br>7,10 418,7                                                                  |
| unser Beleg mit<br>11:50:24 im Date<br>elektronisch an<br><b>Unser Beleg</b><br>190002203<br>Gesamtbetrag<br>Der Datenträger<br>unserem Kontoat<br>SWIFT-Code:<br>BAN:                          | der Belegnummer 190002203 (Fremdbele<br>Inträger mit der Referenz 1014114214 (Ges<br>Unsere Hausbank<br>Ihr Datum Ref<br>Beleg/Zahlreferenz<br>BUEROHANDEL/RE 21.10.2022<br>5649179/3342<br>mit der Referenz 1014114214 wurde am 04<br>Iszug mit der Auszugsnummer 00212 (Einz                                   | gnummer BUEROHANDEL)<br>amtbetrag 789,20 EUR)<br>übern<br>chnungsbetrag S<br>425,80<br>411.2022 bankmäßig durch<br>elsatznummer 00004) auf.<br>Auszugsnummer:<br>Auszugsdatum: | wurde am 03.11.2022 um<br>nittelt.<br>Skonto Zahlbetrag (EU<br>7,10 418,7<br>7,10 418,7<br>7,10 418,7<br>ngeführt und scheint auf<br>00212<br>04.11.2022 |
| unser Beleg mit<br>11:50:24 im Date<br>elektronisch an<br><b>Unser Beleg</b><br>190002203<br>Gesamtbetrag<br>Der Datenträger<br>unserem Kontoat<br>SWIFT-Code:<br>BAN:<br>ESNr ValutaD;         | der Belegnummer 190002203 (Fremdbele<br>Inträger mit der Referenz 1014114214 (Ges<br>Unsere Hausbank<br>Ihr Datum Ref<br>Beleg/Zahlreferenz<br>BUE ROHAND EL/RE 21.10.2022<br>5649179/3342<br>mit der Referenz 1014114214 wurde am 04<br>Iszug mit der Auszugsnummer 00212 (Einz                                 | gnummer BUEROHANDEL)<br>amtbetrag 789,20 EUR)<br>übern<br>chnungsbetrag S<br>425,80<br>411.2022 bankmäßig durch<br>elsatznummer 00004) auf.<br>Auszugsnummer:<br>Auszugsdatum: | wurde am 03.11.2022 um<br>nittelt.<br>Skonto Zahlbetrag (EU<br>7,10 418,7<br>7,10 418,7<br>7,10 418,7<br>00212<br>04.11.2022<br>Betr                     |
| unser Beleg mit<br>11:50:24 im Date<br>elektronisch an<br><b>Unser Beleg</b><br>190002203<br><b>Gesamtbetrag</b><br>Der Datenträger<br>unserem Kontoau<br>SWIFT-Code:<br>IBAN:<br>ESNr ValutaD: | der Belegnummer 190002203 (Fremdbele<br>enträger mit der Referenz 1014114214 (Ges<br>unsere Hausbank<br>Ihr Datum Re-<br>Beleg/Zahlreferenz<br>BUEROHANDEL/RE 21.10.2022<br>5649179/3342<br>mit der Referenz 1014114214 wurde am 04<br>uszug mit der Auszugsnummer 00212 (Einz<br>at BankBuDat Verwendungszweck* | gnummer BUEROHANDEL)<br>amtbetrag 789,20 EUR)<br>in in in it were<br>chnungsbetrag S<br>425,80<br>                                                                             | wurde am 03.11.2022 um<br>nittelt.<br><b>Skonto Zahlbetrag (EU</b><br>7,10 418,7<br>7,10 418,7<br>00212<br>04.11.2022<br>Betr<br>700                     |

Der Zahlungsnachweis kann ab sofort auch beim Export eines Förderprojektes für alle darin enthaltenen Belege automatisch dazu erzeugt werden. Somit ist es auch möglich, Förderprojekte für Fördereinrichtungen erstellen zu können, die nicht im GeOrg direkt prüfen und freigeben. Sämtliche notwendigen Dokumente können damit aus GeOrg heraus erzeugt und übermittelt werden.

# 2.5 Absprung in den Kontoauszug

Im Standardlayout besteht die Möglichkeit, sich zusätzliche Spalten einzublenden.

|   | ż Layout ändern          |      |       |    |                              |   | X |
|---|--------------------------|------|-------|----|------------------------------|---|---|
|   | Spaltenauswahl Sortieru  | ng F | ilter | An | sicht Darstellung            |   |   |
|   |                          |      |       |    | <b>(M)</b>                   |   |   |
|   | Angezeigte Spalter       | 1    |       |    | Spaltenvorrat                |   |   |
|   | Spaltenname              | Σ    |       |    | Spaltenname                  |   |   |
|   | Überweisungsart          |      | -     |    | Kennzeichen 'Befangen'       |   |   |
|   | Tag der Ausführung       |      | -     |    | Batch-Nummer                 | - |   |
|   | Identifikation           |      |       |    | Zähler für Bankübertragungen |   |   |
|   | Transfertermin           |      |       |    | Verändert                    |   |   |
|   | Transferzeit             |      |       |    | Eintrag änderbar             |   |   |
|   | Referenz der Einreichung |      |       |    | Freigabegruppe 1             |   |   |
|   | Angelegt am              |      |       |    | Freigabegruppe 2             |   |   |
|   | Uhrzeit                  |      |       |    | Freigabegruppe 3             |   |   |
|   | Angelegt von             |      |       |    | Belegnummer Duplikac         |   |   |
| A | Geändert am              |      |       |    | DT im Kontoauszug gefunden   |   |   |
|   | Änderungszeit            |      |       |    | Auszuasnummer                |   |   |
|   | Geändert von             |      | Ŧ     |    | Auszugsdatum                 |   |   |
|   | 1                        |      |       |    |                              | _ |   |
|   |                          |      |       |    | 3                            |   |   |
|   |                          |      |       |    |                              |   |   |
|   |                          |      |       |    |                              |   |   |

Mit Doppelklick auf die Auszugsnummer kann direkt auf den Auszug abgesprungen werden.

| f. | DT im Ausz   | AzgNr | Auszugsdatum | Tran |
|----|--------------|-------|--------------|------|
|    | $\checkmark$ | 162   | 24.08.2023   |      |
|    | $\checkmark$ | 163   | 25.08.2023   |      |
|    | $\checkmark$ | 153   | 10.08.2023   |      |
|    | $\checkmark$ | 147   | 02.08.2023   |      |
|    | $\checkmark$ | 143   | 27.07.2023   |      |
|    | $\checkmark$ | 136   | 18.07.2023   |      |
| Ą  | $\checkmark$ | 134   | 14.07.2023   |      |
|    | $\checkmark$ | 127   | 05.07.2023   |      |
|    |              |       |              |      |
|    | $\checkmark$ | 118   | 22.06.2023   |      |
|    | $\checkmark$ | 116   | 20.06.2023   |      |
|    |              |       |              |      |
|    | $\checkmark$ | 107   | 06.06.2023   |      |
|    |              |       |              |      |
|    |              |       |              |      |

# 2.6 Obsolete Datenträger

Obsolete Datenträger sind im Standardlayout ausgeblendet – für die Anzeige bitte das Layout wechseln.

| 7   | Status <sup>®</sup> Hausbank Anz Tr. R. Refrag Hauswäh | Ubertragung an Bank                                                                                                    | ungs<br>otif |
|-----|--------------------------------------------------------|----------------------------------------------------------------------------------------------------|--------------|
| k e |                                                        |                                                                                                    | 3            |
| k e |                                                        | ×                                                                                                    | 3            |
| k e | Layouteinstellung Alle 🔻                               |                                                                                                    | 3            |
| k e |                                                        |                                                                                                    | 3            |
| k e | Layout    Bezeichnung Layout                           | Voreinstellung                                                                                                    | 3            |
| k e | /STANDARD Standard                                     | <ul> <li>Image: A set of the set of the</li></ul> | 3            |
| k e | /STANDARD O Standard mit Status Obsolet und Ab         |                                                                                                    | HA           |
| k e |                                                        | 4 1                                                                                                    | 3            |
| k e |                                                        | Prove Annual Prove                                                                                                    | 2<br>2       |
| k e |                                                        | F                                                                                                    | 3            |
| k e |                                                        |                                                                                                    | 31           |
| k e |                                                        |                                                                                                    | 3            |
|     |                                                        |                                                                                                    |              |
|     |                                                        |                                                                                                    |              |
|     |                                                        |                                                                                                    |              |
|     |                                                        |                                                                                                    |              |
|     |                                                        |                                                                                                    |              |
|     |                                                        |                                                                                                    |              |

# 2.7 Monitoring

In der Registerkarte *Monitoring* können Datenträger nach diversen Attributen selektiert werden. Es ist auch möglich zB direkt nach dem Namen eines Kreditors zu filtern:

| Zahlungsdaten bearbei Monitoring                     |                                                      |                  |          |                  |                  |         |       |              |              |        |           |          |           |          |         |               |       |       |
|------------------------------------------------------|------------------------------------------------------|------------------|----------|------------------|------------------|---------|-------|--------------|--------------|--------|-----------|----------|-----------|----------|---------|---------------|-------|-------|
|                                                      | _                                                    |                  | _        |                  |                  |         |       |              |              |        | _         |          |           |          |         |               |       |       |
| Status                                               |                                                      |                  | <b>2</b> | Betrag           |                  |         |       |              |              |        | 2         |          |           |          |         |               |       |       |
| Quelle                                               |                                                      |                  | <b></b>  | Debitor          | Name             |         |       |              |              |        |           |          |           |          |         |               |       |       |
| Betrag Hauswähr                                      |                                                      |                  | <b></b>  | Kreditor Name    |                  |         |       | JOH          | JOHANNA GMBH |        |           |          |           |          |         |               |       |       |
| Angelegt am                                          | Angelegt am                                          |                  |          |                  | Verwendungszweck |         |       |              |              |        |           |          |           |          |         |               |       |       |
| Zahlungsträgerformat                                 |                                                      |                  | <b>🔁</b> | Geschäftspartner |                  |         |       |              |              |        |           |          |           |          |         |               |       |       |
| Hausbank                                             |                                                      |                  | <b>-</b> | Belegnummer      |                  |         |       |              |              |        | <b>(</b>  |          |           |          |         |               |       |       |
| Konto-Id                                             |                                                      |                  | <b></b>  |                  |                  |         |       |              |              |        |           |          |           |          |         |               |       |       |
| 3 <b>3 5 2</b> 2 1                                   | ) (r) (r)                                            |                  |          |                  |                  |         |       |              |              |        |           |          |           |          |         |               |       |       |
| Bu Belegnr Status Status Status Text Quelle Betrag H |                                                      |                  |          | Fr Grup          | Erst.Datu        | K-Sum X | Währg | Notizen      | XML vor      | Format | Empfänger | Angel.am | Angel.von | Geänd.am | ÄndZeit | Von [         | Datum | Ident |
| 1æ 126 70 🔘 Abgelehr                                 | 126 70 💓 Abgelehnt FI 342.127, 2 V1 31.03.20 342.127 |                  |          |                  |                  | EUR     |       | $\checkmark$ | SEPA         | RB01   | 31.03.2   | CUALERIE | 31.03.20  | 11:58:   | CU 3    | 31 <b>.</b> 0 | AR    |       |
| Abgelehr                                             | nt 📇                                                 | <b>342.12</b>    |          |                  |                  |         | EUR   |              |              |        |           |          |           |          |         |               |       |       |
| <b>—</b>                                             |                                                      | = = <b>342.1</b> |          |                  |                  |         | EUR   |              |              |        |           |          |           |          |         |               |       |       |

Dadurch werden beispielsweise alle DT angezeigt in denen Zahlungen an den betroffenen Kreditor enthalten waren – mittels Doppelklicks kann auch hier auf die Datenträger-Details abgesprungen werden:

| E | Einträge des Zahlungsträgers Ansehen |         |             |            |       |            |                  |                  |               |            |              |                                         |             |            |      |
|---|--------------------------------------|---------|-------------|------------|-------|------------|------------------|------------------|---------------|------------|--------------|-----------------------------------------|-------------|------------|------|
|   |                                      |         |             |            |       |            |                  |                  |               |            |              |                                         |             |            |      |
|   |                                      |         |             |            |       |            |                  |                  |               |            |              |                                         |             |            |      |
| 昆 | BuKr.                                | Belegnr | *Pos Status | Frg. vorh. | Währg | Durchf.Dat | Partner Kreditor | Kreditor Name    | Kreditor IBAN | Anz. FI Bl | Betrag       | Verwendungszweck                        | Zahl.Ref. B | elegnummer | Jahr |
|   | 1                                    | 126     | 1 30        |            | EUR   | 31.03.2022 | 1                | Johanna GmbH     | AT.           |            | 340.167,90   | 123456789012/ADV/0100000014 31.3.2022   | 10          | 00000014   | 2022 |
|   | 100                                  | 126     | 2 30        |            | EUR   | 31.03.2022 | 1                | Alexander Rieger | AT            |            | 1.960,00     | /TEST/31.3.2022/BCM im Verwendungszweck | 10          | 00000015   | 2022 |
|   |                                      |         |             |            | FUR   |            |                  |                  |               |            | - 342 127 90 |                                         |             |            |      |

# Versionshistorie

| Version | Datum      | Bearbeitung durch  | Durchgeführte Änderungen |
|---------|------------|--------------------|--------------------------|
| 1.0     | 27.04.2022 | Johanna Rieger     | Ursprungsversion         |
| 1.1     | 31.01.2023 | Johanna Rieger     | Aktualisierung           |
| 1.2     | 28.08.2023 | Claudia Stöttinger | Aktualisierung           |
| 1.3     | 03.06.2025 | Martin Parthl      | Aktualisierung           |
|         |            |                    |                          |

# **UNSERE PRODUKTE**

Mit unseren innovativen IT-Lösungen begleiten wir Österreichs Städte, Gemeinden, Verbände und Unternehmen auf Ihrem Weg zur Digitalisierung. Unser Produktportfolio passen wir laufend an die ständig wachsenden IT-Anforderungen an und so sind Sie mit uns immer am Puls der Zeit! Neben zahlreichen Eigenentwicklungen setzen wir auch auf erstklassige Lösungen von verlässlichen Software- und Hardwarepartner:innen, welche wir individuell an Ihre Bedürfnisse anpassen. Wir machen auch Ihre Organisation digital fit!

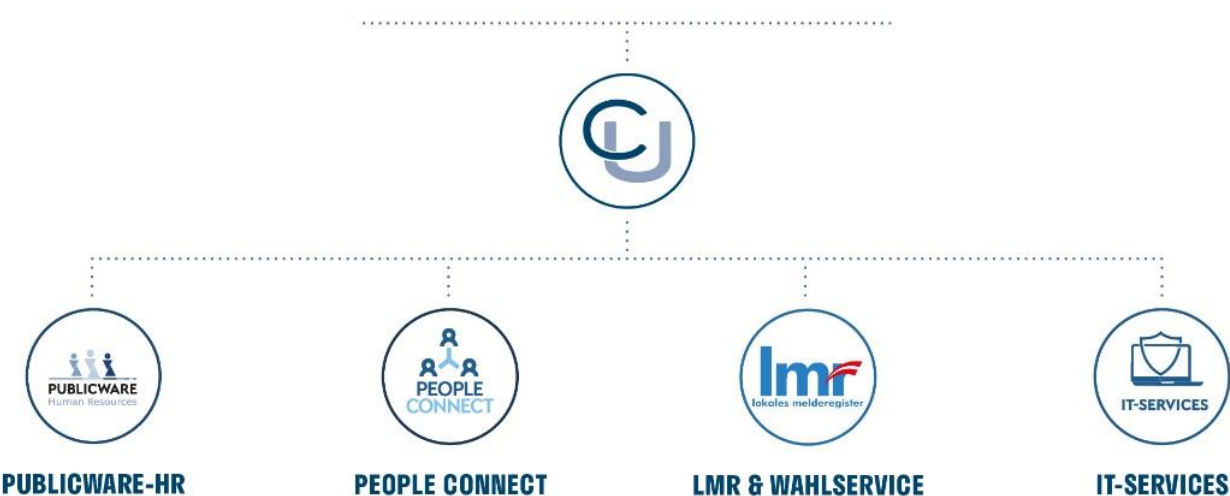

Die All-in-One-Anwendung für Personalmanagement und Zeitwirtschaft: Mit der Software Publicware-HR bieten wir Städten und Gemeinden eine benutzerfreundliche und flexible Lösung zur Verwaltung ihrer Mitarbeitenden.

#### **PEOPLE CONNECT**

Die digitale Brücke zwischen Verwaltung, Bürger:innen und Unternehmen: Die Serviceplattform People Connect ist die digitale Schnittstelle, die Gemeinden mit ihren Bürger:innen sowie Unternehmen verbindet - den digitalen Kern dahinter bildet

unser bewährter Städte- und Gemeindeorganisator GeOrg.

IT-Services von Comm-Unity -Rundum-sorglos-Paket für die öffentliche Verwaltung: von individuellen Beratungen und Support, über die Hardwarebeschaffung bis hin zu Security, Produkten und Dienstleistungen.

#### COMM-UNITY EDV GMBH

PROF.-RUDOLF-ZILLI-STRASSE 4 | A-8502 LANNACH T +43 3136 800-500 | M OFFICE@COMM-UNITY.AT

#### IMPRESSUM

© Comm-Unity EDV GmbH 2025 Alle Rechte vorbehalten. Jede Art der Vervielfältigung oder die Weitergabe an Dritte ist ohne schriftliche Genehmigung des Herausgebers nicht gestattet.

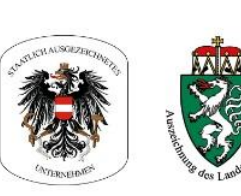

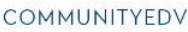

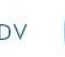

O.

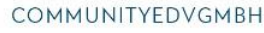

Die Komplettlösung für ein

modernes Melderegister und einen

reibungslosen Wahlprozess: Unser

Lokales Melderegister bietet Ge-

meinden zusammen mit unserem

Wahlservice eine umfassende

Lösung zur Verwaltung von Melde-

daten und Abwicklung von Wahlen.

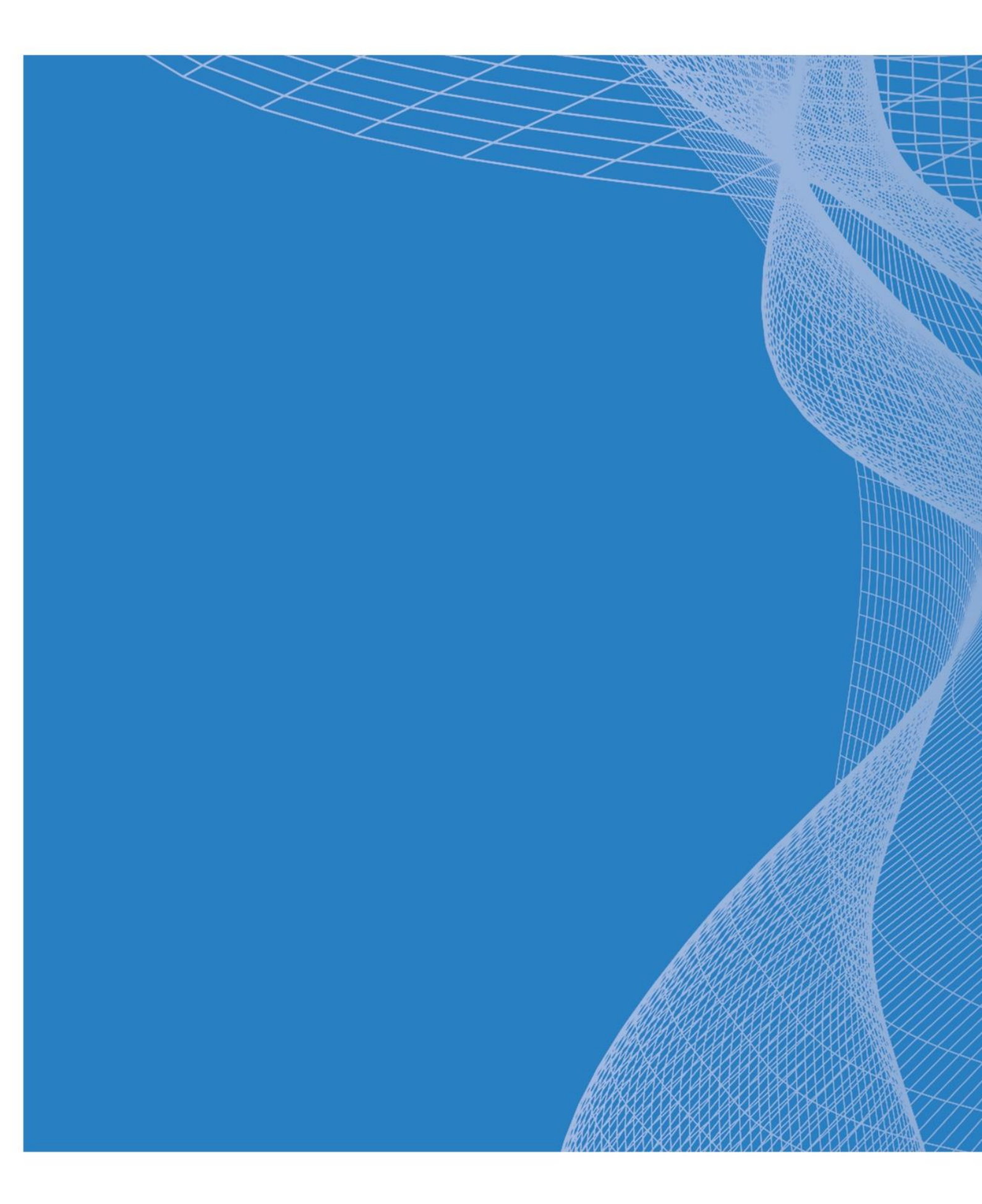

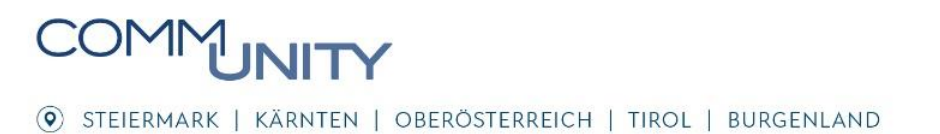